## 如何查詢圖書館館藏

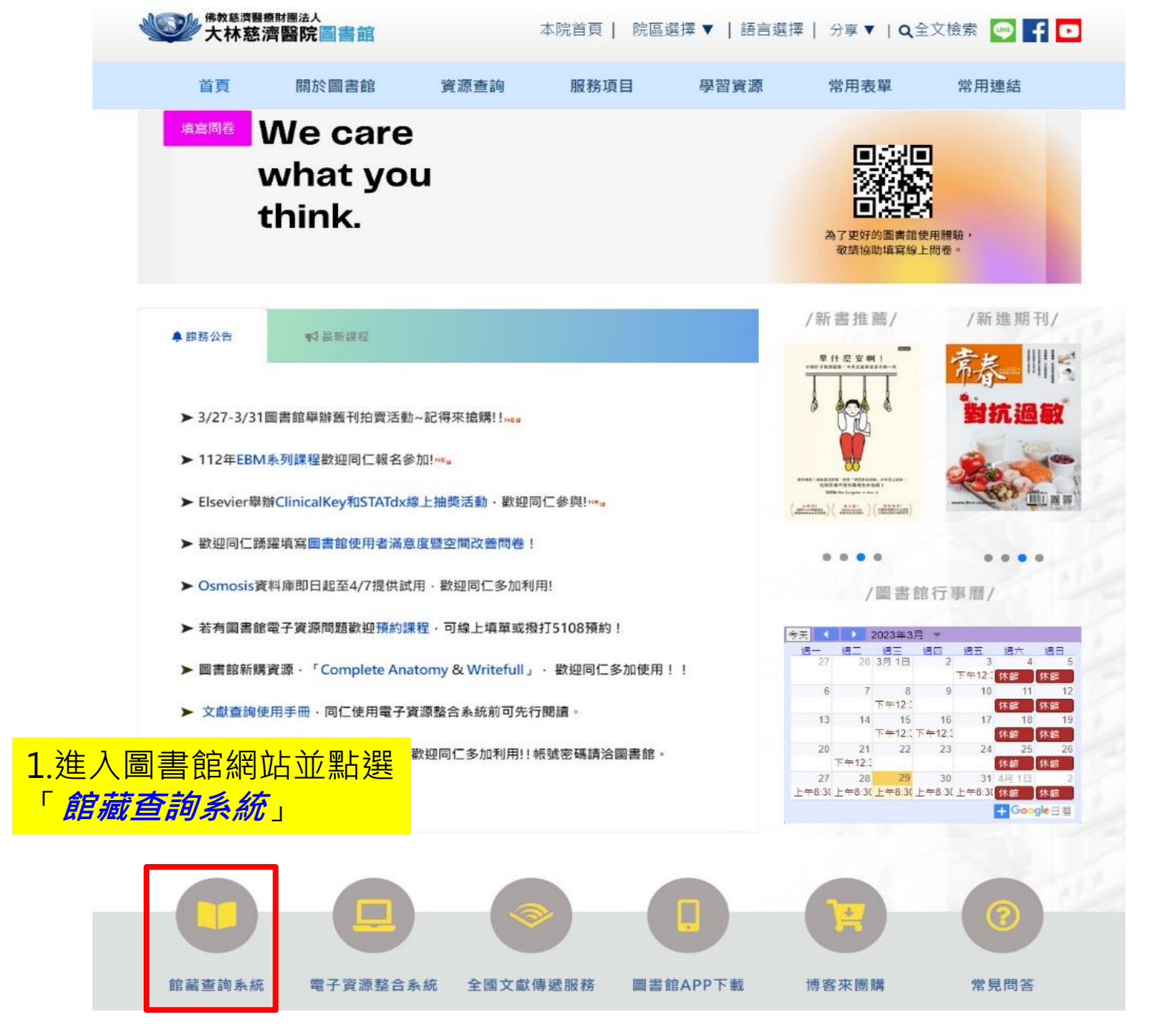

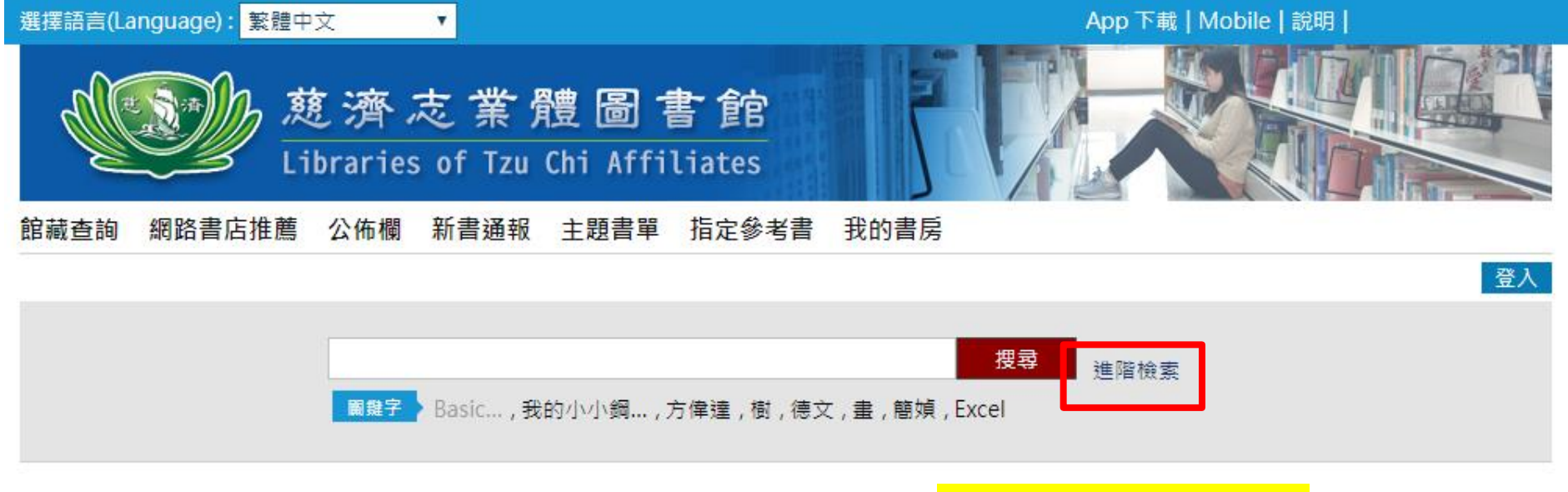

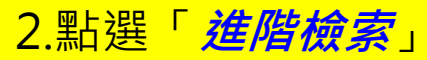

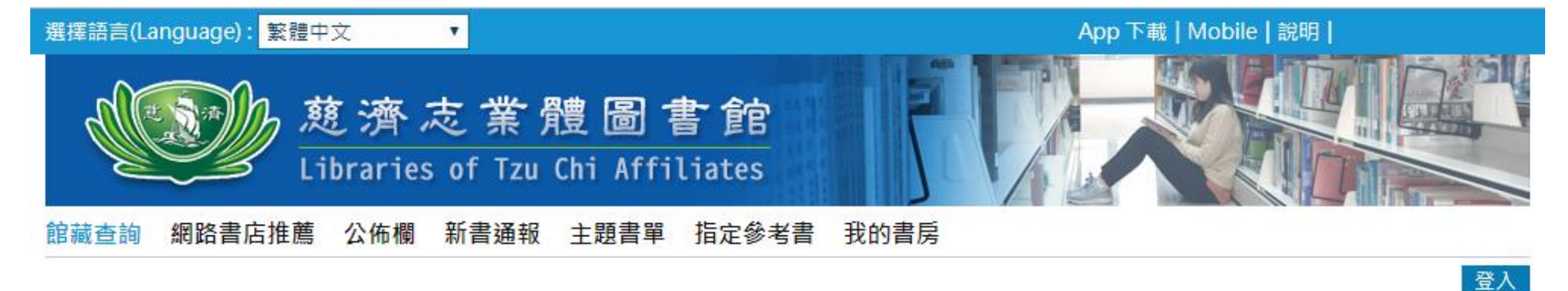

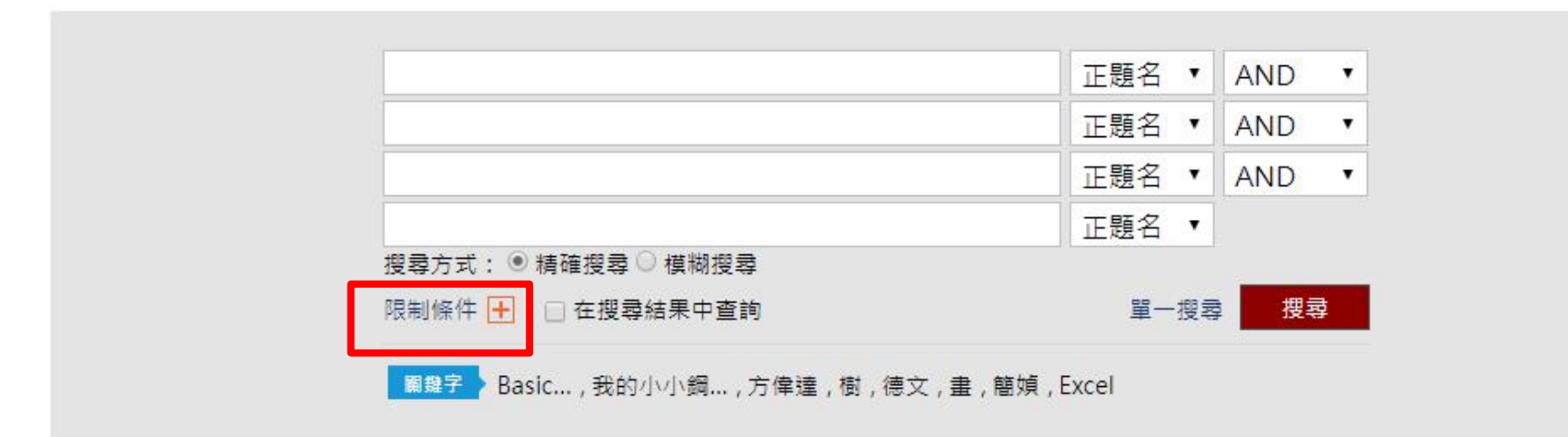

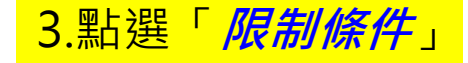

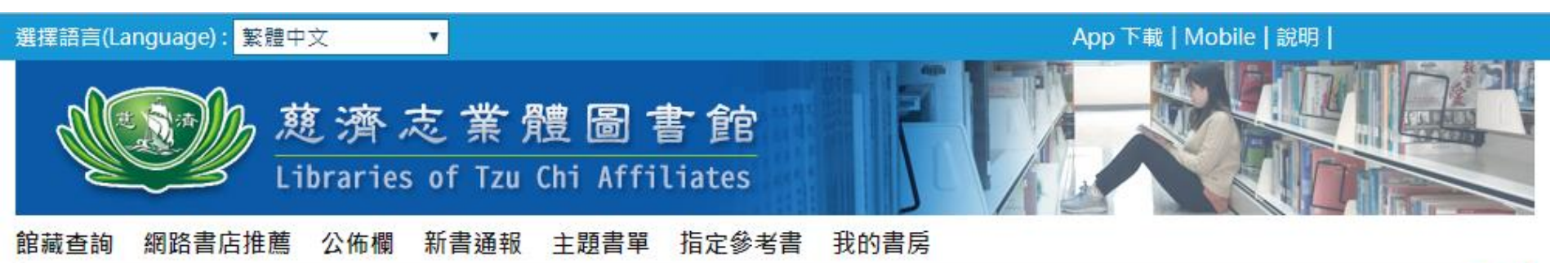

ACLS精華 正題名 AND ٠ 下題名 AND ۲ 4.設定檢索欄位後, 正題名 AND ۳ 輸入欲查詢的關鍵字 正題名 ۲ (安クス・♡ 何唯(安 ▽ <mark>萬</mark>糊 搜尋 限制條件 🗕 🗌 在搜尋結果中查詢 單一搜 搜尋 | 分類法: - 請選擇 -年代: 至 6.上述步驟設定完 館別: 語言: 資料類型: 成後,點選「<u>搜尋</u>」 中文 周書 台北慈院 . 光碟 英文 台中慈院 平板電腦 日文 大林慈院 兹大校本部一□樓及批▼ 参考書 ▼ 韓文

5.館別設定為「*大林慈院*」

登入

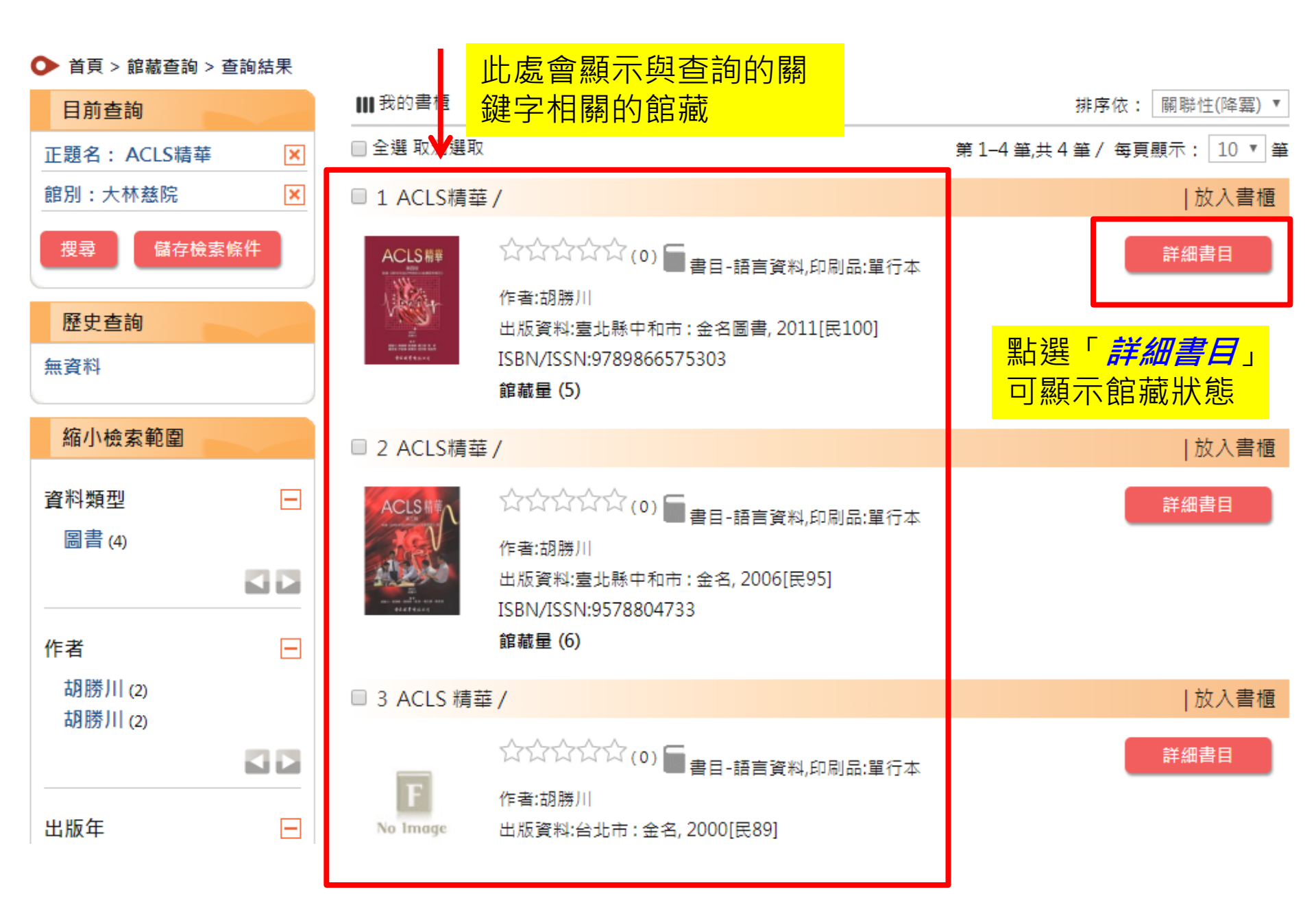

| i | <b>館藏地:</b> 全部 | ß                   | ٣                          | 年代號:             |          | 卷號                 | :  |                     |                 |              | 查詢    |     |
|---|----------------|---------------------|----------------------------|------------------|----------|--------------------|----|---------------------|-----------------|--------------|-------|-----|
|   |                |                     |                            |                  |          |                    |    |                     | 4 \$            | 有一頁 1        | 最終頁 ▶ |     |
|   | 登錄號            | 館藏地                 | 索書號                        | 館藏狀態             | 資料類<br>型 | 使用類型               | 備註 | 附<br>件              | 預約<br>人數        | 架區地<br>圖     |       |     |
|   | D0014761       | 大林<br>慈院<br>藏書      | 415.22<br>8487<br>2016 c.5 | 在架               | 圖書       | 一般<br>(Normal)     |    |                     | 0               |              | 預約    |     |
|   | D0014760       | 大林<br>慈院<br>藏書<br>區 | 415.22<br>8487<br>2016 c.4 | 借出<br>2020/02/21 | 圖書       | 一般<br>(Normal)     |    | <mark>⊦∔ -∕-</mark> | 0<br>           | <u>г +</u> - | 預約    |     |
|   | D0014759       | 大林<br>慈院<br>藏書      | 415.22<br>8487<br>2016 c.3 | 在架               | 圖書       | <br>其餘<br>(Normal) | ≥  | た<br>為「             | 了本<br><i>借出</i> | ;<br>        |       | 供信阅 |
|   | D0014758       | 大林慈禧區               | 415.22<br>8487<br>2016 c.2 | 在架               | 圖書       | 一般<br>(Normal)     |    |                     | 0               |              | 預約    |     |
|   | D0014757       | 大林<br>慈院<br>藏書<br>區 | 415.22<br>8487<br>2016 c.1 | 借出<br>2020/02/20 | 圖書       | 一般<br>(Normal)     |    |                     | 0               |              | 預約    |     |